# HOW TO RESET THE STUDENT PORTAL PASSWORD

## <u>STEP 1:</u>

- → Go to <u>https://student.mak.ac.ug/</u>
- → Click "Rest My Password".

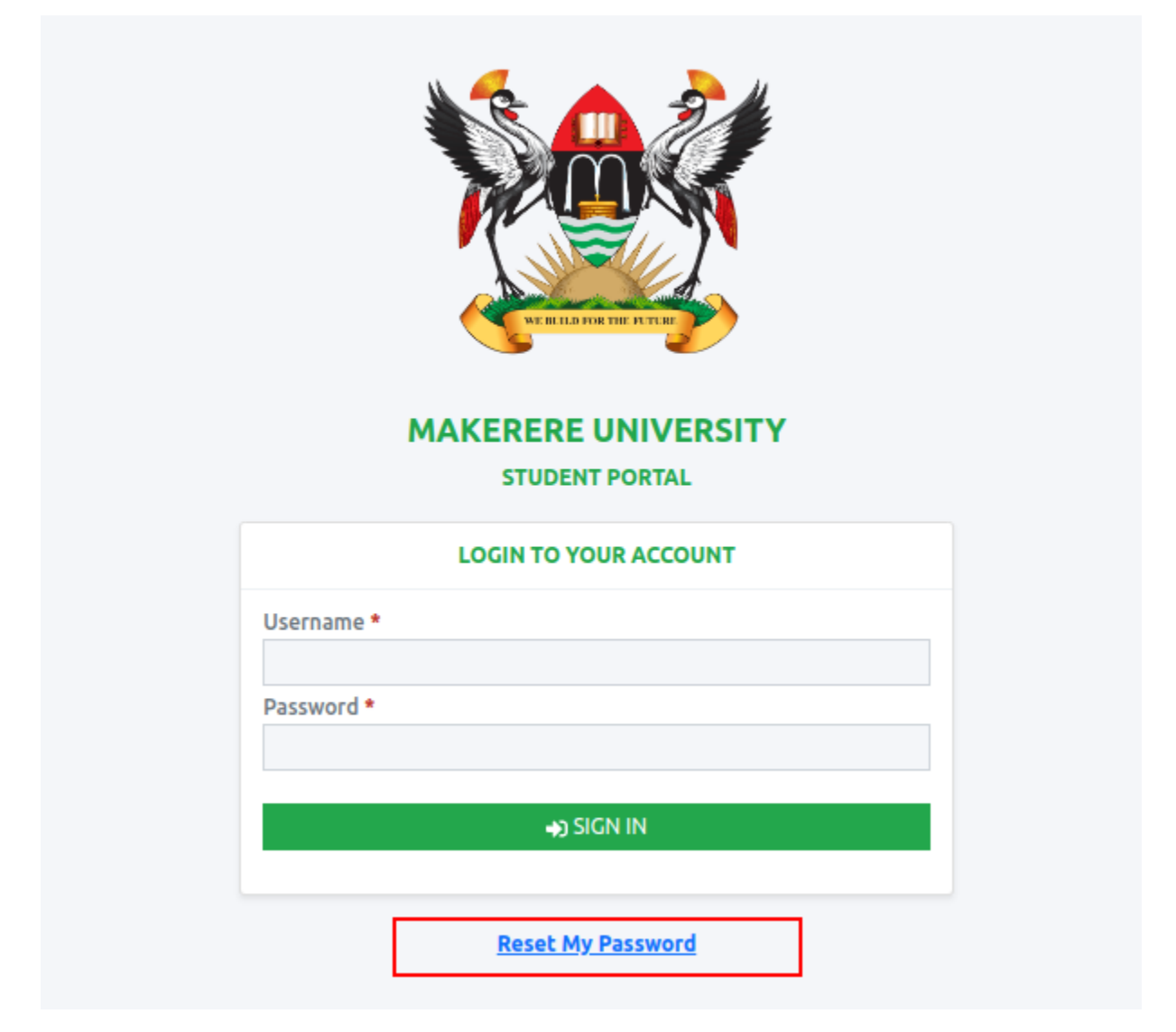

#### <u>STEP 2:</u>

→ Enter your Student Number and then Click "Request Token"

| STUDENT PORTAL                                                                                                    |
|----------------------------------------------------------------------------------------------------|
| TO RESET YOUR DEFAULT OR FORGOTTEN PASSWORD, ENTER<br>YOUR STUDENT NUMBER AND A PASSWORD RESET TOKEN WILL<br>BE SENT TO YOUR EMAIL AND PHONE. |
| RESET YOUR PASSWORD                                                                                                    |
| Enter your Student Number *                                                                                                    |
| REQUEST TOKEN                                                                                                    |
| Have an account? Sign in Here                                                                                                    |
| Have an Admin Token? Change Password                                                                                                    |

### <u>STEP 3:</u>

- → Check your personal email for example <u>example@gmail.com</u> or your phone to get the token sent to you.
- → Fill in the token to the Reset Token field

#### NOTE: The token is valid for only 60 mins from the time you've got it.

- → Enter your new desired password in the New Password field and then retype it in the confirm New Password.
- → Then Click RESET PASSWORD.
- $\rightarrow$  Then all will be set and ready to go.

| M                                   | AKERERE UNIVERSITY                                                                                               |    |
|-------------------------------------|----------------------------------------------------------------------------------------------------|----|
|                                     | STUDENT PORTAL                                                                                                   |    |
| TO RESET YOUR<br>YOUR STUDENT<br>BE | R DEFAULT OR FORGOTTEN PASSWORD, ENTER<br>NUMBER AND A PASSWORD RESET TOKEN WIL<br>SENT TO YOUR EMAIL AND PHONE. | t. |
|                                     | RESET YOUR PASSWORD                                                                                              |    |
| Password reset<br>k.n@gmail.com     | code has been sent! Check your email<br>n and phone 0753138 for code                                             |    |
| Enter your Stude                    | nt Number *                                                                                                    |    |
|                                     |                                                                                                    |    |
| Reset Token                         |                                                                                                    | -  |
|                                     |                                                                                                    |    |
| New Password                        |                                                                                                    |    |
| Confirm New Day                     | cuard                                                                                                    |    |
| Contrini New Pas                    | a a a a a a a a a a a a a a a a a a a                                                                            |    |
|                                     |                                                                                                    | -  |
|                                     | RESET PASSWORD                                                                                                   |    |
|                                     | Have an account? Sign in Here                                                                                    |    |
| Have                                | an Admin Token? Change Password                                                                                  |    |